## Empfehlung der Zeitschrift "Chip" zur Ausführung von Windows EXE-Dateien auf Apple-Computern oder Tablets.

Es gibt mehrere Wege, um eine EXE-Datei auf dem Mac auszuführen. Sie können sowohl einen simplen Emulator nutzen als auch einen Emulator für ein Windows-System.

- Besitzen Sie keine Windows-DVD, bleibt Ihnen nur die Nutzung von <u>CrossOver f
  ür Mac OS</u>. Die Demo-Version ist 30 Tage nutzbar. Die Vollversion kostet rund 51 Euro.
- 1. Nachdem Sie CrossOver installiert haben, starten Sie die EXE-Datei des gewünschten Programms mit einem Doppelklick.
- Anschließend startet CrossOver. In der Demo-Version müssen Sie vorerst auf den Button "Jetzt testen" klicken. Anschließend analysiert CrossOver die EXE-Datei.
- 3. Geben Sie oben in der Suchleiste den Namen des Programms ein und wählen Sie das richtige Suchergebnis aus. Sollte das Programm nicht auftauchen, klicken Sie auf "Andere Anwendung".
- 4. Klicken Sie unten rechts auf den Button "Installieren".
- 5. Haben Sie das Programm erfolgreich installiert, gelangen Sie zurück zu CrossOver. Klicken Sie hier auf den Button "Fertig", um den Speicherort des Programms zu öffnen.
- 6. Nun können Sie das EXE-Programm einfach mit einem Doppelklick ausführen genau wie auf "echten" Windows-PCs.